## HOW TO UPDATE VARIABLE COURSE HOURS

After logging in to ULink, click on the tile labeled **Manage Classes**.

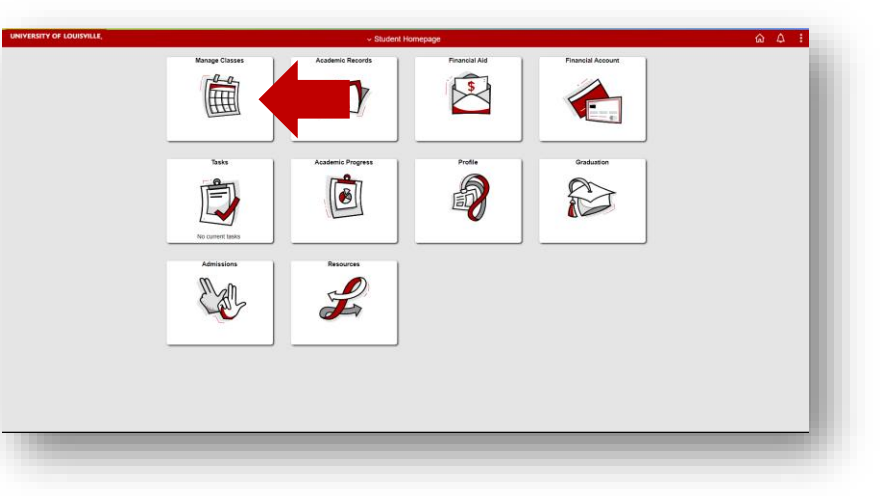

On the left sidebar, select **Update Variable Course Hours**.

| C Student Homepage           | Information & Dates G くん i @                                                                                                    |  |  |  |  |  |
|------------------------------|----------------------------------------------------------------------------------------------------|--|--|--|--|--|
| Info & Dates                 | Registrar's Office                                                                                                    |  |  |  |  |  |
| View My Classes/Schedule 📋   |                                                                                                    |  |  |  |  |  |
| UofL Official Catalog        | . The Registrar's Office is responsible for enrolment, class schedule information, academic records, efficial/unofficial transcripti, enrolment and degree verifications, degree applications, depones, and coordination of Commencement,                                                                                                    |  |  |  |  |  |
| View My Weekly Calendar      | MPORTANT REGISTRAR LINKS                                                                                                    |  |  |  |  |  |
| Class Search / Add to Cart   | Add Drop/Withdraw and Tutton Reduction Deadlines                                                                                                    |  |  |  |  |  |
| Shopping Cart / Enroll       | Angistration information                                                                                                    |  |  |  |  |  |
| Drop Classes                 | CONTACT US                                                                                                    |  |  |  |  |  |
| Swap Classes                 | WORTNAMENTER     OFFICE HOURS PHONE EMMA  Unwerty of Lander     WE 9 as to 6 an M MS2 200 202      work() and the own to be to 000 202      WE 9 as to 6 an MS2 200 202      WE 9 as to 6 an MS2 200 202      WE 9 as to 6 an MS2 200 202      WE 9 an MS2 200 202      WE 9 an MS2 200 202      WE 9 an MS2 200 202      WE 9 an MS2 200 202      WE 9 an MS2 200 202      WE 9 an MS2 200 202      WE 9 an MS2 200 202      WE 9 an MS2 200 202      WE 9 an MS2 200 202      WE 9 an MS2 200 202      WE 9 an MS2 200      WE 9 an MS2 200 |  |  |  |  |  |
| Update Variable-Hour Classes | Possesse search LLD, 2d - Selos St. Her lower had a                                                                                                    |  |  |  |  |  |
| Browse Planner Catalog       | (godin lineal-Anar Cinase)                                                                                                    |  |  |  |  |  |
| My Planner                   |                                                                                                    |  |  |  |  |  |
|                              |                                                                                                    |  |  |  |  |  |

Choose the class you wish to update.

| Class                 | Description                        | Days and Times                           | Units | Status   |   |
|-----------------------|------------------------------------|------------------------------------------|-------|----------|---|
| 01 (# 5790) - Lecture | COMM 115 INTERPERSONAL SKILLS - OC | Monday Wednesday Friday 7:00AM to 7:50AM | 3.00  | Enrolled | > |
| 50 (# 4701) - Lecture | SOC 327 SOCIOLOGY OF GENDER        | To be Announced                          | 3.00  | Waiting  | > |
| 05 (# 9454) - Lecture | TA 352 SP TOPICS IN THEATRE        | Monday Wednesday 1:00PM to 2:15PM        | 1.00  | Enrolled | > |

## HOW TO UPDATE VARIABLE COURSE HOURS

Using the drop-down menu, designate the correct number of units.

| 05 (# 9454) - Lecture - Open<br>Units |  |  |
|---------------------------------------|--|--|
| 1.00                                  |  |  |
| 1.00                                  |  |  |
| 1.50                                  |  |  |
| 2.00                                  |  |  |
| 2.50                                  |  |  |
| 3.00                                  |  |  |
|                                       |  |  |

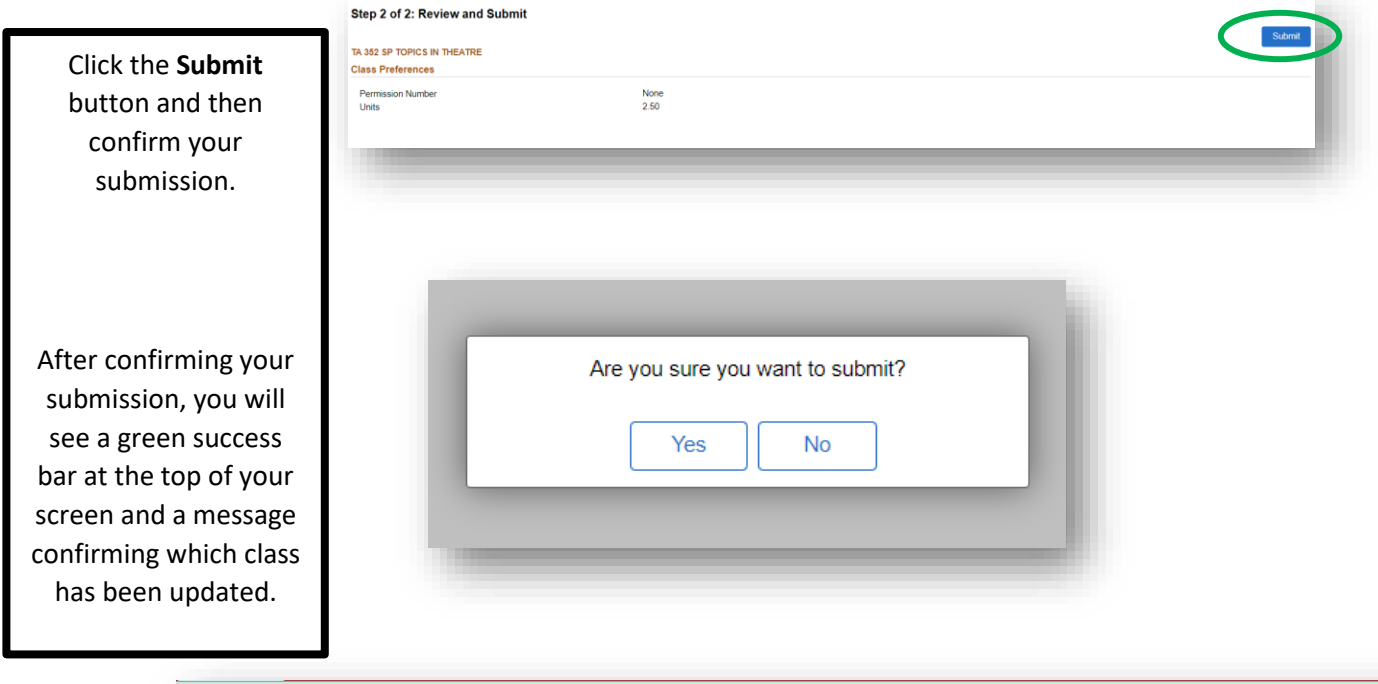

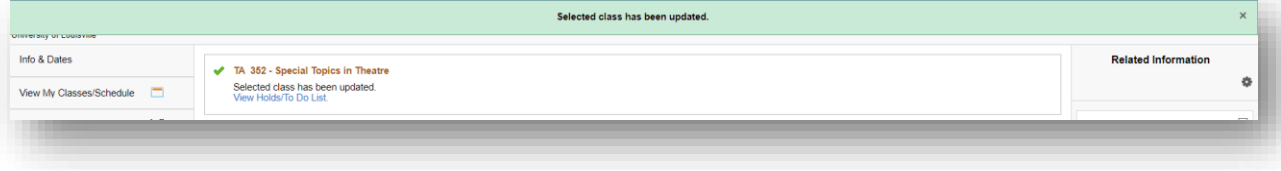